## راهنمای ایجاد VPN L2TP جهت اتصال به اینترنت از طریق تلفن همراه

## سیستم عامل ios

## روش اتصال از طریق وایرلس (WiFi)

ابتدا وایرلس تلفن همراه خود را روشــن نموده و به Asnrukh Wifi با گذرواژه www.AsnRukH.ac.ir (به حروف کوچک و بزرگ دقت نمائید) و یا با اسکن بارکد زیر متصل شوید.

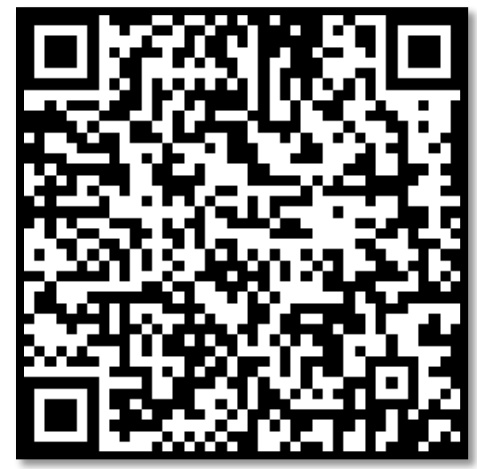

۱- ابتدا وارد تنض\_یمات <mark>Setting</mark> ش\_ده و در این مرحله به قس\_مت **General** بروید. بعد از آن روی

| کلیک نمائید. | VPN & Device Management | گزینهی |
|--------------|-------------------------|--------|
|--------------|-------------------------|--------|

| 🖬 IR-MCI 🗢    | 10:00        | e 🛎 56% 📃 |
|---------------|--------------|-----------|
| Settings      | General      |           |
|               |              |           |
| Date & Time   |              | >         |
| Keyboard      |              | >         |
| Fonts         |              | >         |
| Language &    | Region       | >         |
| Dictionary    |              | >         |
|               |              |           |
| VPN & Devic   | e Management | >         |
|               |              |           |
| Legal & Regu  | ulatory      | >         |
|               |              |           |
| Transfer or F | Reset iPhone | >         |
| Shut Down     |              |           |
|               |              |           |

**تهیه و تنظیم:** مهدی عامریون (کارشناس مسئول مدیریت امور پژوهشی و فناوری)

| III IR-MCI      10:00     Image: Section of the section of the section of th                                   |                                                                                                    |
|----------------------------------------------------------------------------------------------------|----------------------------------------------------------------------------------------------------|
| VPN Not Connected >                                                                                                    | ۲- در این قسمت وارد  VPN شده و پس از آن<br>گزینه Add VPN Configuration را انتخاب نمائید.                                 |
| III IR-MCI      00:28     @ 38%       Cancel     Asnrukh VPN     Done                                                                                                    | ۳- لطفاً در این قسمت طبق تصویر تکمیل نمائید.                                                                             |
| Type L2TP                                                                                                    | Type: در این قسمت L2TP را انتخاب نمائید.                                                                                 |
| Description Asnrukh VPN                                                                                                    | Description: نام دلخواه خود را بنویسید.                                                                                  |
| Server 192.168.254.254                                                                                                    | 192.168.254.254 :Server                                                                                                  |
| Account mehdiameriun<br>RSA SecurID<br>Password                                                                                                    | Account: نام کاربری اینترنت برای دانشجویان <b>شماره</b><br>دانشجویی میباشد.<br>Password: کلمه عبور اینترنت بصورت پیش فرض |
| Secret<br>Send All Traffic                                                                                                    | <b>کد ملی</b> است.                                                                                                    |
| PROXY                                                                                                    | <mark>Secret:</mark> عبارت <b>vpn</b> را بنویسید.                                                                        |
| Off Manual Auto                                                                                                    | <b>Send all traffic:</b> را در وضعیت روشن قرار دهید.                                                                     |
|                                                                                                    | و در نهایت بر روی Done کلیک کنید تا تنظیمات شما                                                                          |
| III IR-MCI  I IR MCI I IR MCI | ذخیره شود.                                                                                                    |
| Status Connected                                                                                                    | ٤-جهت اتصال به اینترنت دانشگاه گزینه Status را در                                                                        |
| Asnrukh VPN<br>Unknown                                                                                                    | وضعیت روشن قرار دهید.                                                                                                    |
| Add VPN Configuration                                                                                                    |                                                                                                    |

**تهیه و تنظیم:** مهدی عامریون (کارشناس مسئول مدیریت امور پژوهشی و فناوری)